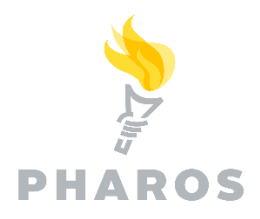

# ETHERNET 241 DEPLOYMENT AND TROUBLESHOOTING GUIDE

Pharos Cloud offers compatibility with the rf IDEAS® Ethernet 241 device, providing seamless integration for Pharos Cloud, much like the SR25 hardware. Ethernet 241 is a compact device that connects to a printer and an external card reader, facilitating Secure Release. When a user submits a document, it remains in a queue until the user authenticates at a secured printer to release the document, improving document security and confidentiality.

Here's how it works:

- 1. A user submits a print job to the **Pharos Secure Printer**.
- 2. The user walks to any secured printer and holds their proximity card over the reader to authenticate.
- 3. When the user is successfully authenticated, the Ethernet 241 hardware releases **all** print jobs belonging to that user.

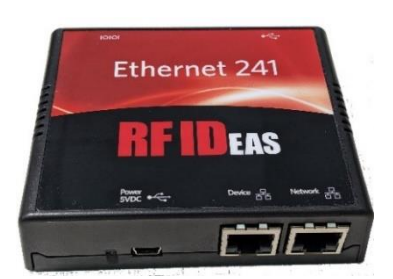

## **Deploying Ethernet 241 Hardware Devices**

Here is what you'll need to successfully deploy Ethernet 241 hardware to the relevant printers in your environment:

- The Ethernet 241 hardware kit
- A proximity card reader
- A printer, powered on and connected to the network

# Step 1: Connect the Ethernet 241 hardware to a printer and a card reader

- a. Connect the Ethernet 241 **Network** port to your network.
- b. Connect the Ethernet 241 **Device** network port to your printer.
- c. Plug the proximity card reader into the USB port of the Ethernet 241.

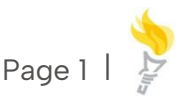

d. Connect the power cable to the Ethernet 241 and plug it into a power outlet. The solid green LED status indicates that the Ethernet 241 is powered on.

## Step 2: Download the Discovery and Deployment Utility (DDU)

The Discovery and Deployment Utility (DDU) is required to configure Ethernet 241 devices. Ensure that you have downloaded DDU version 1.36.0 or a newer version if you have not done so already. The DDU is used to discover printers including Ethernet 241 devices on your network. It is also used to secure your printer connected to Ethernet 241 hardware.

**Note**: The DDU is the only way to secure a printer with Ethernet 241 hardware. To secure printers for mobile release or on-screen options, use the web console (**Secure > Secure Printers** screen).

#### Before you begin:

Make sure you have your Site Encryption Key. You can get this from the **Secure > Setup Guide > Install on-premises components.** 

To download the DDU:

- 1. In the web console, navigate to the **Secure > Secure Printers** tab.
- 2. Select the **Deploy External Card Reader > Deploy Ethernet 241 Guide** option.

| Pro | file Discover Fleet Print                                | Direct Secure Analysis                                                    | 5     |                   |             |          |                            |      |  |  |  |
|-----|----------------------------------------------------------|---------------------------------------------------------------------------|-------|-------------------|-------------|----------|----------------------------|------|--|--|--|
| Set | up Guide Dashboard Secure P                              | rinters Print Scout Netv                                                  | vorks | Invite Setting    | js Theme    | Advanced | Universal Prin             | ti l |  |  |  |
| •   | <ul> <li>Secure Printers</li> <li>Generate QR</li> </ul> | Generate GR 🛛 🔒 Printer Admin Credentials 🛛 📻 Deploy External Card Reader |       |                   |             |          | 🛨 Import Printers 🛛 🔗 Rese |      |  |  |  |
|     | Status 🔻                                                 | Model <b>Y</b>                                                            | Mar   | Deploy SR25 Harr  | dware Guide | er 🔻     | IPv4 Address               | Ţ    |  |  |  |
| 0   | Unsecured                                                | bizhub 363                                                                | Kor   | Deploy Ethernet 2 | 41 Guide    | 0280     | 10.0.0.205                 |      |  |  |  |
|     | <u>Unsecured</u>                                         | bizhub 363                                                                | Kon   | ica Minolta       | A1UE0410    | 00274    | 10.0.0.205                 |      |  |  |  |
|     | Unsecured                                                | Color LaserJet Managed                                                    | HP    |                   | CNC1LBQ     | 000      | 10.0.2.5                   |      |  |  |  |
|     | Unsecured                                                | bizhub C280                                                               | Kor   | ica Minolta       | A0ED0420    | 13576    | 10.0.0.204                 |      |  |  |  |
|     | Unsecured                                                | OfficeJet Color MFP X58                                                   | HP    |                   | CN5CJCZ     | 08P      | 10.0.207                   |      |  |  |  |

3. In the dialog box that appears, enter the Site Encryption Key for your site to download the DDU.

| ploy Emernet 241                                         |                                    |
|----------------------------------------------------------|------------------------------------|
| 1. Download Device Discovery Utility                     |                                    |
| Site Encryption Key:                                     |                                    |
|                                                          | Download                           |
| 2. Discover Ethernet 241 devices using Device            | Discovery Utility                  |
| 3. Setup the Ethernet 241 device with correct C          | Card Reader                        |
| 4. Swipe an existing proximity card to release a printer | a print job to finish securing the |
| Click here to learn how to connect Ethernet 24           | 1 to printer                       |

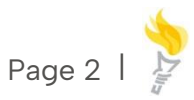

Alternatively, you can download the DDU from the **Secure > Setup Guide** screen (under **Secure Printers with External Card Reader**).

### Step 3: Install the DDU

- 1. Run the DDU on any workstation that has a line of sight to the Ethernet 241 devices that you wish to discover.
- 2. Copy the downloaded DDU zip file and extract the file.
- 3. A new window opens showing the Setup application files. Run **Setup.exe**.

| penID_D | eploymentUtility (13) 🗸 Ö          | Search Peachy-OpenID_DeploymentUtility | (13)                     |
|---------|------------------------------------|----------------------------------------|--------------------------|
| ^       | Name                               | Date modified                          | Туре                     |
|         | 🔊 bootstrap.ini                    | 10/10/2023 3:50 pm                     | Configuration settings   |
|         | a) CustomerSecret.dat              | 10/10/2023 3:50 pm                     | DAT File                 |
|         | 👖 discovery-deployment-utility.zip | 10/10/2023 3:50 pm                     | Compressed (zipped) Fold |
|         | InitialScanRange.txt               | 10/10/2023 3:50 pm                     | Text Document            |
|         | LaunchMode.txt                     | 10/10/2023 3:50 pm                     | Text Document            |
|         | 🖚 Setup.exe                        | 10/10/2023 3:50 pm                     | Application              |
|         | a) theme.json                      | 10/10/2023 3:50 pm                     | JSON File                |

4. Double-click on the **discovery-deployment-utility** shortcut to open the DDU.

| Name                           | ^ | Date modified      | Туре        |
|--------------------------------|---|--------------------|-------------|
| 🖡 discovery-deployment-utility |   | 10/10/2023 3:51 pm | File folder |
| 🕬 discovery-deployment-utility |   | 10/10/2023 3:51 pm | Shortcut    |
|                                |   |                    |             |

This opens the DDU Ethernet 241 user interface.

### Step 4: Secure your printer

a. In the Ethernet 241 Configuration user interface, select the **Network Settings** option.

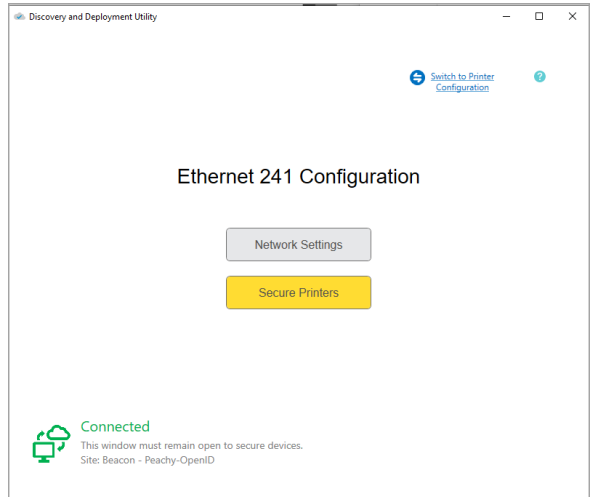

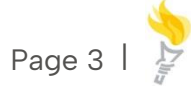

b. In the **Network Ranges** tab, add the IP addresses of the Ethernet 241 hardware that you want to discover. Save changes.

#### Notes:

- Ethernet 241 supports IPv4 only.
- The initial scan range is taken from the network address information in the Secure Setup Guide. You can manually enter the IP ranges of the Ethernet devices that you want to scan in the **Network Ranges** tab.

| Load  scovery Settings  Network Range Start End (Optional)  Scan Ranges  (10.0.2.52) npi67b3b9 10.0.1-10.3.254 10.0.2.47 10.0.2.50-10.0.2.56 10.0.2.53  Remove                                                                                                    | n Proxy Settings End (Optional) C Exclude Range Add              | scovery and Deployment Utility    |                |               |        |  |
|----------------------------------------------------------------------------------------------------|------------------------------------------------------------------|-----------------------------------|----------------|---------------|--------|--|
| scovery Settings Network Range Sat  Configuration Proxy Settings  Add Network Range Sat  Configuration End (Optional)  Configuration Configuration Configura | n Proxy Settings End (Optional) End (Optional) Exclude Range Add | Load                              |                |               |        |  |
| Network Range         End (Optional)         Exclude Range         Add           Start         End (Optional)         Exclude Range         Add           Scan Ranges         [10.0.2.52)         pi67b3b9         10.00.1-10.0.3.254         10.0.2.56           10.0.2.53                                                                                                    | n Proxy Settings End (Optional) Exclude Range Add                | covery Settings                   |                |               |        |  |
| Add Network Range Start End (Optional) Can Ranges (10.0.2.52) npi67b3b9 10.0.0.1-10.0.3.254 10.0.2.47 10.0.2.50 10.0.2.56 10.0.2.53 Remove                                                                                                    | End (Optional)  Exclude Range Add  Add  Remove                   | Network Ranges SNMP Configuration | Proxy Settings |               |        |  |
| Stat         End (Optionel)         Add           Scan Ranges         (10.02.52)         npi67b3b9         10.00.1-10.03.254           10.02.247         10.02.506         10.02.53         Remove                                                                                                    | End (Optional)  Exclude Range Add  Add  Remove                   | Add Network Range                 |                |               |        |  |
| Can Ranges (10.0.2.52) npi67b3b9 10.0.0.1-10.0.3.254 10.0.2.47 10.0.2.50 10.0.2.56 10.0.2.53 Remove                                                                                                    | Exclude Range Add                                                | Start                             | End (Optional) |               |        |  |
| Scan Ranges<br>(10.0.2.52)<br>npi67b3b9<br>10.0.0.1-10.0.3.254<br>10.0.2.47<br>10.0.2.50-10.0.2.56<br>10.0.2.53                                                                                                    | Remove                                                           |                                   |                | Exclude Range | Add    |  |
| Scan Kanges<br>(10.0.2.52)<br>npi6758b9<br>10.0.0.1-10.0.3.254<br>10.0.2.47<br>10.0.2.50-10.0.2.56<br>10.0.2.53                                                                                                    | Remove                                                           | C D                               |                |               |        |  |
| npi67b3b9<br>10.0.0.1-10.0.3.254<br>10.0.2.47<br>10.0.2.50<br>10.0.2.53<br>Remove                                                                                                    | Remove                                                           | (10.0.2.52)                       |                |               |        |  |
| 10.0.1-10.0.3.254<br>10.0.2.47<br>10.0.2.50-10.0.2.56<br>10.0.2.53<br>Remove                                                                                                    | Remove                                                           | npi67b3b9                         |                |               |        |  |
| 10.0.2.47<br>10.0.2.50-10.0.2.56<br>10.0.2.53<br>Remove                                                                                                    | Remove                                                           | 10.0.0.1-10.0.3.254               |                |               |        |  |
| 10.0.2.50-10.0.2.56<br>10.0.2.53<br>Remove                                                                                                    | Remove                                                           | 10.0.2.47                         |                |               |        |  |
| 10.0.2.53<br>Remove                                                                                                    | Remove                                                           | 10.0.2.50-10.0.2.56               |                |               |        |  |
| Remove                                                                                                    | Remove                                                           | 10.0.2.53                         |                |               |        |  |
| Remove                                                                                                    | Remove                                                           |                                   |                |               |        |  |
| Remove                                                                                                    | Remove                                                           |                                   |                |               |        |  |
| Remove                                                                                                    | Remove                                                           |                                   |                |               |        |  |
| Remove                                                                                                    | Remove                                                           |                                   |                |               |        |  |
|                                                                                                    |                                                                  |                                   |                |               | Remove |  |
|                                                                                                    |                                                                  |                                   |                |               |        |  |

c. Once you've entered the IP addresses of the Ethernet 241 devices you want to scan, you are now ready to secure the printers.

In the Ethernet 241 Configuration user interface, select the **Secure Printers** option.

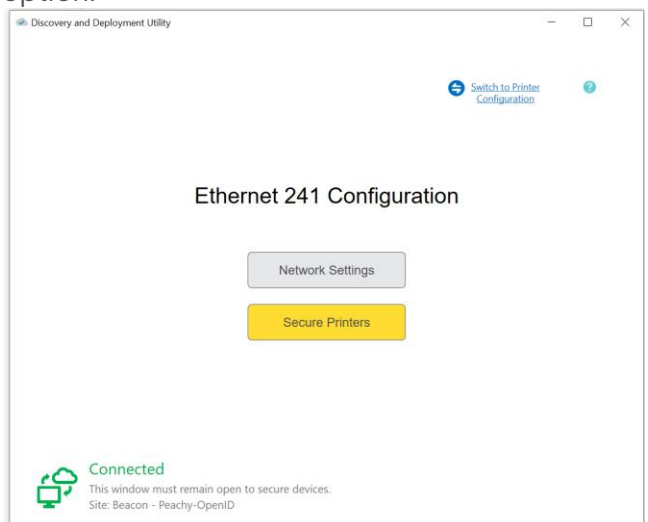

d. In the dialog box that appears, click **Scan** for DDU to initiate discovery for Ethernet 241 devices. The DDU will use the IP address details specified in the

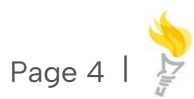

**Network Settings > Network Ranges** section of the DDU to discover Ethernet 241 devices.

- If no IP address range is provided, the DDU will automatically detect the subnet that the DDU is running on and scan that.
- The IP range(s) defined in the DDU takes precedence over the ones defined in the web console.

All discovered Ethernet 241 devices are displayed in the user interface as shown in the image below. It also shows the IP addresses for printers connected to any of the Ethernet 241 devices.

|                                                                                                    | or more RFI241 device | es to secure them |            |        |
|----------------------------------------------------------------------------------------------------|-----------------------|-------------------|------------|--------|
|                                                                                                    | Ethernet 241 Mac      | Ethernet 241 IP   | Printer IP | Status |
| <b>v</b> 6                                                                                                    | 68:AB:8A:82:E6:68     | 10.0.2.140        | 10.0.2.146 |        |
| <u> </u>                                                                                                    | 68:AB:8A:82:E7:9E     | 10.0.2.239        | 10.0.2.55  |        |
| \[         \end{cases}         \]     \[         \end{cases}         \]     \[         \end{cases}         \]     \[         \[         \end{cases}         \]     \[         \[         \end{cases}         \]     \[         \[         \end{cases}         \]     \[         \[         \[         \[ | 68:AB:8A:82:E6:EA     | 10.0.2.248        | 10.0.2.68  |        |
|                                                                                                    |                       |                   |            |        |
|                                                                                                    |                       |                   |            |        |

e. Select the printer that you want to secure.

Click Secure. This process takes about a minute. When the Ethernet 241 is successfully secured, the Status column in the DDU will show Secured.

**Note**: In the Pharos web console (**Secure > Secure Printers** screen), the **Status** of the printer connected to the Ethernet 241 will also be updated to "Secured."

| Pr | ofile Discover   | Fleet | Print Dire      | ct Secure Ana        | lysis           |                      |                                 |                 |          |      |   |   |   |   |   |              |   |
|----|------------------|-------|-----------------|----------------------|-----------------|----------------------|---------------------------------|-----------------|----------|------|---|---|---|---|---|--------------|---|
| Se | tup Guide Dashbo | bard  | Secure Printen  | Print Scout          | Networks Invite | Settings Theme       | Advanced Universal Print        |                 |          |      |   |   |   |   |   |              |   |
|    | Secure Printers  | Ge    | nerate QR       | Printer Admin Creder | tials Deploy    | External Card Reader | • 🛃 Import Printers 🛛 🕫 Reset S | ecured Printers |          |      |   |   |   |   |   |              | _ |
|    | Status           | ٣     | Model           | Y Manufact.          | Serial Numb     | IPv4 Address         | Network Address                 | Network         | <b>T</b> | j. T |   | Y | T | - | ٣ | Admin Creden | 1 |
|    | Secured          |       | Color Laser Jet | HP                   | CNC1MBN08P      | 10.0.2.47            | 10.0.2.47                       | Unassigned      |          |      |   |   |   | 4 |   | Set          |   |
|    | Unsecured        |       | IM C300         | Ricoh                | 3922P750743     | 10.0.2.146           | mo583879705881.onz.co.nz        | Unassigned      |          |      |   |   |   |   |   | Default      |   |
|    | Unsecured        |       | bizhub 363      | Konica Minolta       | A1UE041000280   | 10.0.0.205           | 10.0.0.205                      | Unassigned      |          |      |   |   |   |   |   | -            |   |
|    | Unsecured        |       | bizhub 363      | Konica Minolta       | AIUE041000274   | 10.0.0.205           | omega-bh363.pnz.co.nz           | Unassigned      |          |      | - |   |   |   |   |              |   |
|    | Unsecured        |       | Color LaserJet  | HP                   | CNC1LBQ00Q      | 10.0.2.5             | noifóec65.onz.co.nz             | Unassigned      |          |      |   |   |   |   |   | Set          |   |

f. Your printer is now secured with the Ethernet 241 device. A solid green light on the LED system status indicates that all connections are established, and the printer is ready for use.

# Troubleshooting

- If the Printer IP column remains empty after scanning, it indicates issues with cable connections. Please verify that the Ethernet 241 device is connected to the correct port on the printer.
- If you encounter issues securing printers with the Ethernet 241 device, check the logs in two locations:
  - In the DDU application folder, navigate to the location where DDU is running, for example, C:\Users\userl\Downloads\userl OpenId\_DeploymentUtility\discovery-deployment-utility\log.txt.
  - Access Ethernet 241 device logs by clicking on the IP address of the Ethernet 241 device in DDU, which will redirect you to the device's webpage. Click on the "Logs" tab to view the device's logs.
- If the card swipe function is not working, please ensure that the card reader and the card being used are compatible. When a compatible card is swiped, a green LED flash on the reader indicates compatibility. If the green light does not flash when the card is swiped, it means the card and reader are not compatible.